## Recovery

Recovery einzelner Daten aus einem Acronis Image.

## Einleitung

Mit dieser Anleitung können Sie Daten aus einem Backup wiederherstellen.

Lesen Sie diese Anleitung bis zum Ende! Bei Fragen kontaktieren Sie uns!

### Software

Damit Sie das Backup öffnen können benötigen Sie die Software Acronis True Image Home.

Eine 30 Tage lauffähige Version finden Sie unter folgendem Link: https://waer.link/acronis-akt

Alternativer Download: https://waer.link/acronis oder https://www.acronis.com/de-de/homecomputing/thanks/acronis-true-image-2021/

Hinweis: Vorhandene Backups lassen sich zeitlich unbegrenzt öffnen.

Installieren Sie Acronis mit den Standard Einstellungen und starten Sie Ihr Gerät neu.

# Speicherort

Unter Windows haben wir Ihr Backup in den Ordner **Dokumente** auf ihrem Gerät gespeichert.

### Dateiname

Der Dateiname der Datei lautet SXXXXX.tib oder SXXXXXX\_b1\_s1\_v1.tib

Hinweis: Je nach Windows Einstellung wird das .tib nicht angezeigt.

XXXXXX steht für eine Ziffernfolge.

### Sicherheit

Das Backup ist nicht verschlüsselt oder mit einem Passwort geschützt!

### Backup öffnen

Führen Sie einen **Doppelklick** auf die Backup Datei aus.

Blaues Logo in Form einer Festplatte.

Suchen Sie ihre Daten unter C: -> USER  $\rightarrow$  BENUTZERNAME ->

- Desktop
- Dokumente
- Videos
- Download

*Hinweis:* Das sind Standardspeicherorte von Windows. Kopieren Sie auch die Daten die Sie an anderen Stellen gespeichert haben. Statt C: werden manchmal Laufwerke auch mit anderen Buchstaben gekennzeichnet. Programme müssen neu installiert werden.

#### Daten wiederherstellen

Schieben Sie das Acronis Fenster zur Seite und ziehen die Dateien einfach an den Ort an dem Sie diese Wiederherstellen möchten.

### Viren und Co.

Verwenden Sie stets ein aktuelles Antivirenprogramm da die Wiederhergestellten Daten eventuell Viren oder/und Schadsoftware enthalten können!!!

### Hilfe erhalten

Wenn Sie Hilfe benötigen nehmen Sie mit uns Kontakt auf.

https://waer.company/doku.php/impressum oder https://support-ticket-system.de/

From: https://waer.company/ - WAER Systems GmbH

Permanent link: https://waer.company/doku.php/backup:acronis?rev=1616699054

Last update: 2021/03/25 20:04

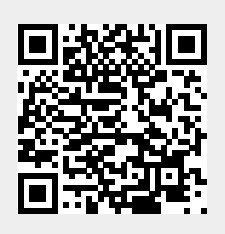